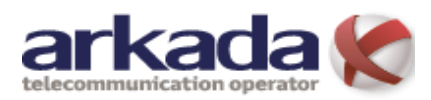

Windows 10

## Налаштування мережевого підключення для ОС

## Windows 10

**1.** Для налаштування мережевого підключення в Windows 8 потрібно *«Відкрти Центр мережевих підключень і спільного доступу»* Для цього є два варіанти.

. Перший – натиснути правою кнопкою мишки на значку мережі (*Puc.1*) та вибрати пункт «Відкрти Центр мережевих підключень і спільного доступу» (*Puc.2*)

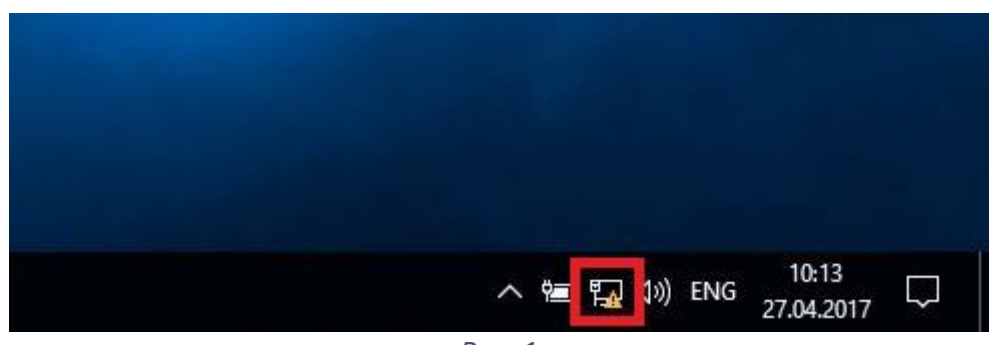

Puc. 1

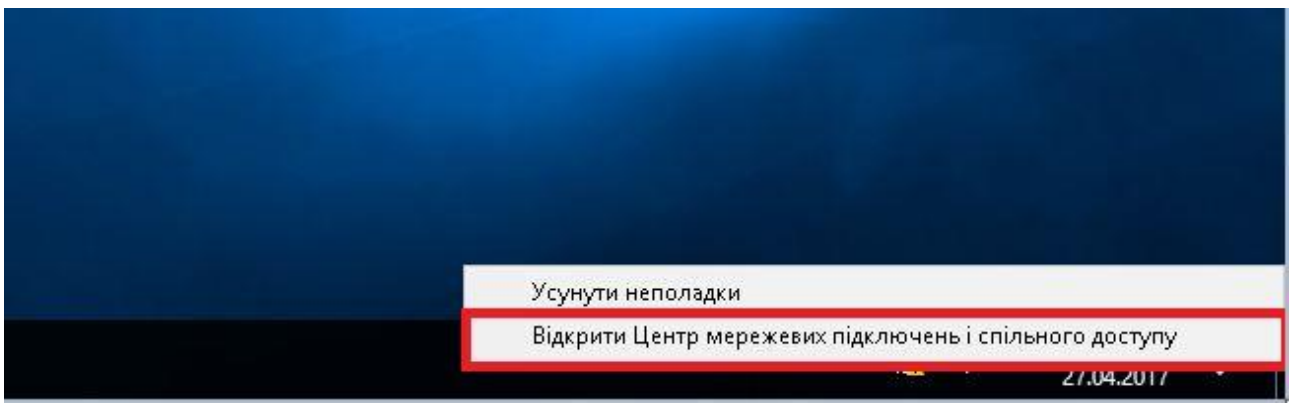

Puc. 2

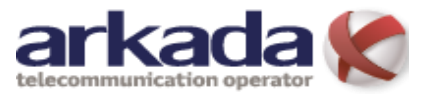

## Windows 10

2. В лівій частині вікна виберіть пункт «Змінити настройки адаптера» (Puc.3).

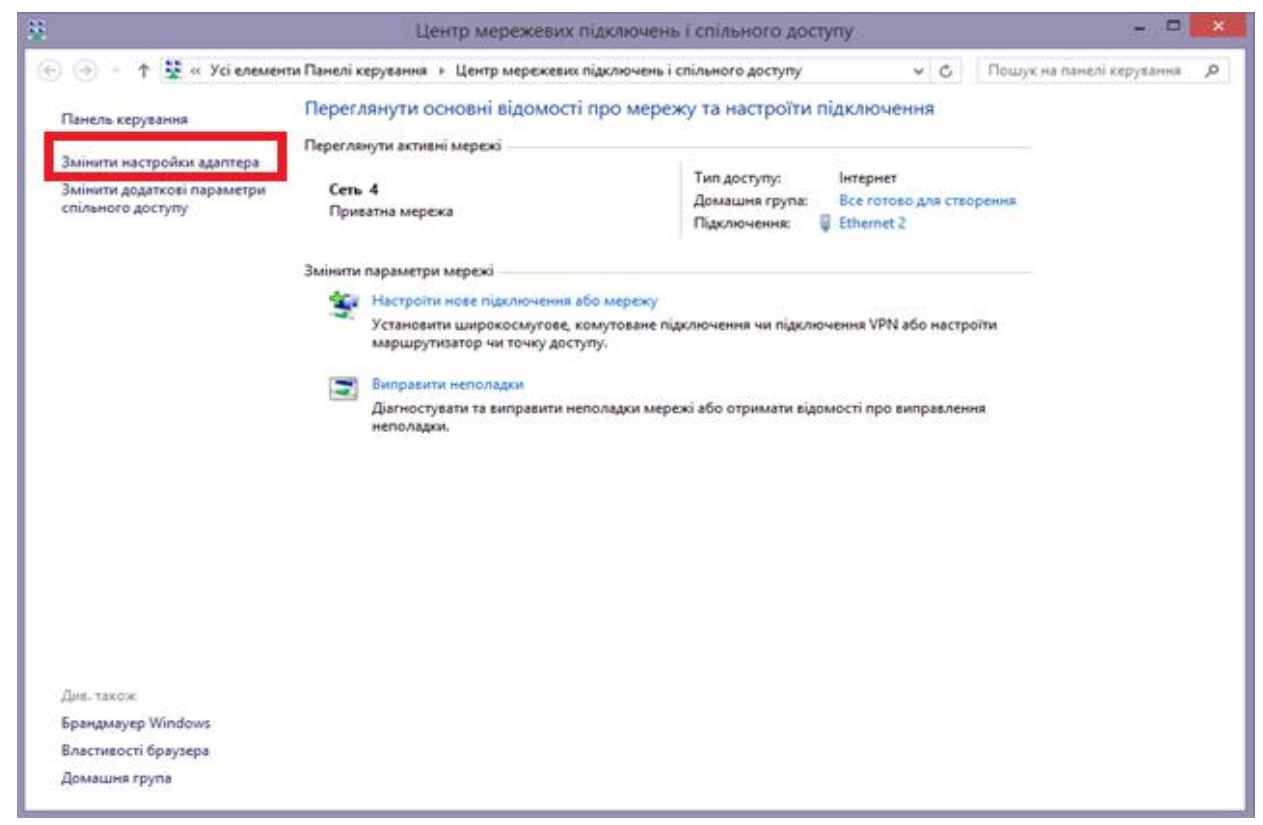

Puc. 3

**3.** Натисніть правою кнопкою мишки по значку *«Ethernet» (Подключение по локальной сети)* та виберіть пункт *«Властивості» (Puc.4)*.

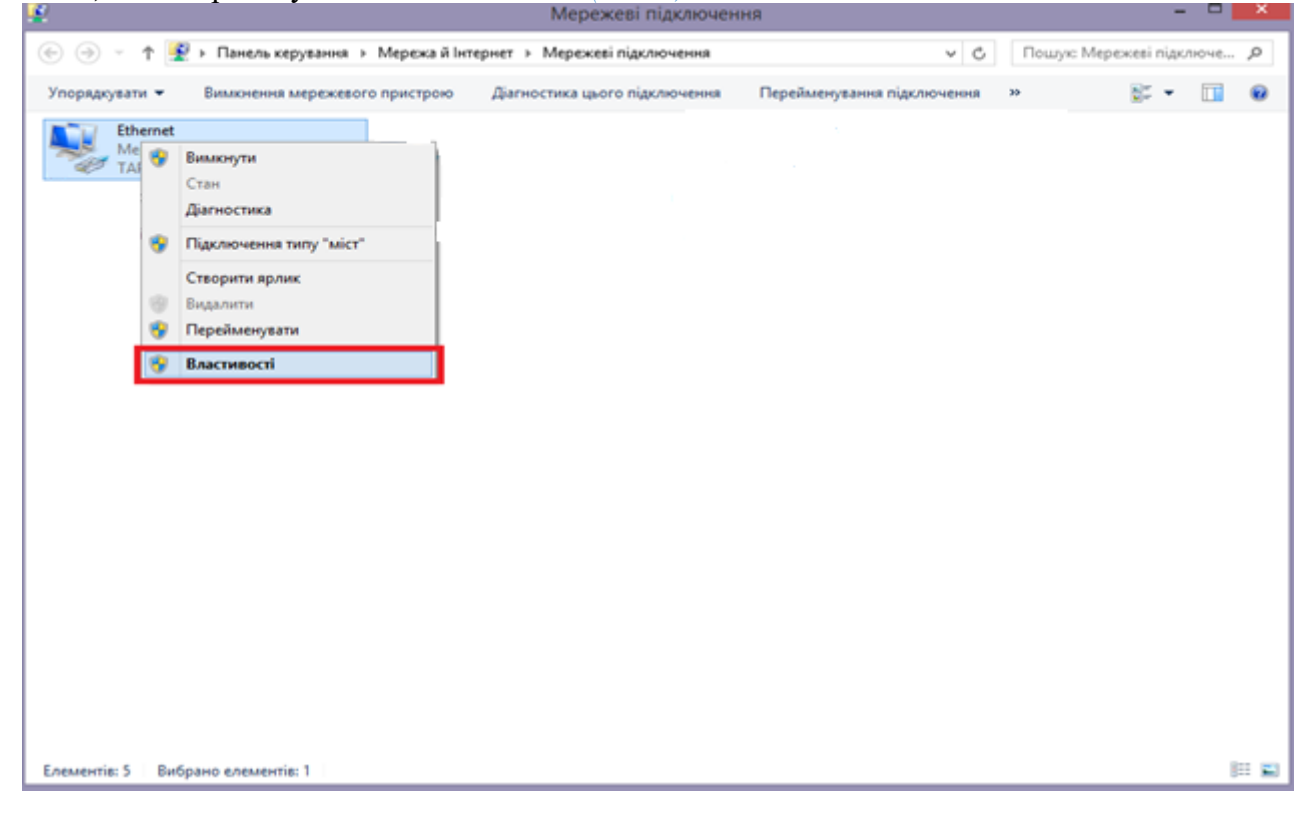

Налаштування мережевого підключення для

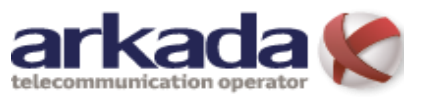

Windows 10

**4.** Виділіть компонент «Internet Protocol Version 4(TCP/IPv4)» і натисніть кнопку «Властивості» (Рис.5).

| 📱 Ethernet 2 - властивості 🗙                                                                                                    |  |  |  |  |
|----------------------------------------------------------------------------------------------------|--|--|--|--|
| Мережа Спільний доступ                                                                                                    |  |  |  |  |
| Підключення через:                                                                                                    |  |  |  |  |
| Realtek PCIe GBE Family Controller                                                                                                    |  |  |  |  |
| <u>Н</u> астроїти                                                                                                    |  |  |  |  |
| <u>Компоненти, які використовуються цим підключенням:</u>                                                                                                    |  |  |  |  |
| Gos Packet Scheduler      Microsoft Network Adapter Multiplexor Protocol      Microsoft LLDP Protocol Driver      Link-Layer Topology Discovery Mapper I/O Driver      AL Link-Layer Topology Discovery Responder      Alternet Protocol Version 6 (TCP/IPv6)      Alternet Protocol Version 4 (TCP/IPv4) |  |  |  |  |
| Інсталювати Видалити Властивості<br>Опис                                                                                                    |  |  |  |  |
| Протокол керування передаванням/протокол Інтернету<br>(ТСР/IР). Протокол ТСР/IР - це стандартний протокол<br>глобальних мереж, який забезпечує зв'язок між<br>різноманітними сполученими мережами.                                                                                                    |  |  |  |  |
| ОК Скасувати                                                                                                    |  |  |  |  |

Puc. 5

5. На вкладці «Загальні» виберіть пункт «Отримати IP-адресу автоматично» та «Отримати адресу DNS-сервера автоматично». Натисніть кнопку «ОК» (Рис.6).

| Internet Protocol Version 4 (TCP/IPv4) – властивості                                                                                                    | × |  |  |  |  |
|----------------------------------------------------------------------------------------------------|---|--|--|--|--|
| Загальні Альтернативна конфігурація                                                                                                    |   |  |  |  |  |
| Параметри протоколу IP можуть призначатися автоматично, якщо<br>ваша мережа підтримує таку можливість. В іншому разі слід<br>отримати параметри IP в адміністратора мережі. |   |  |  |  |  |
| Отримати IP-адресу автоматично                                                                                                    |   |  |  |  |  |
| <u>Використовувати таку IP-адресу:</u>                                                                                                    |   |  |  |  |  |
| IP- <u>адреса:</u>                                                                                                    |   |  |  |  |  |
| Маска підмережі:                                                                                                    |   |  |  |  |  |
| Основний шлюз:                                                                                                    |   |  |  |  |  |
| Отримати адресу DNS-сервера автоматично                                                                                                    |   |  |  |  |  |
| Використовувати такі адреси DNS-серверів:                                                                                                    |   |  |  |  |  |
| О <u>с</u> новний DNS-сервер:                                                                                                    |   |  |  |  |  |
| Ал <u>ь</u> тернативний DNS-сервер:                                                                                                    |   |  |  |  |  |
| Під час виходу <u>під</u> тверджувати Додатково                                                                                                    |   |  |  |  |  |
| ОК Скасуват                                                                                                    | и |  |  |  |  |

Puc. 6

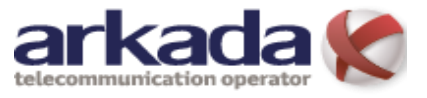

**6.** Натисніть кнопку «*ОК*» (*Puc.* 7).

| 📱 Ethernet 2 - властивості                                                                                                    | ×      |  |  |  |  |
|----------------------------------------------------------------------------------------------------|--------|--|--|--|--|
| Мережа Спільний доступ                                                                                                    |        |  |  |  |  |
| Підключення через:                                                                                                    | - 11   |  |  |  |  |
| Realtek PCIe GBE Family Controller                                                                                                    |        |  |  |  |  |
| <u>Н</u> астроїти                                                                                                    |        |  |  |  |  |
| <u>Компоненти, які використовуються цим підключенням:</u>                                                                                                    | - 11   |  |  |  |  |
| QoS Packet Scheduler     Microsoft Network Adapter Multiplexor Protocol     Microsoft LLDP Protocol Driver     Link-Layer Topology Discovery Mapper I/O Driver     Link-Layer Topology Discovery Responder     Link-Layer Topology Discovery Responder     Internet Protocol Version 6 (TCP/IPv6)     Internet Protocol Version 4 (TCP/IPv4)     < | *<br>* |  |  |  |  |
| <u>Інсталювати</u> Видалити Влас <u>т</u> ивості                                                                                                    |        |  |  |  |  |
| Опис<br>Протокол керування передаванням/протокол Інтернету<br>(TCP/IP). Протокол TCP/IP - це стандартний протокол<br>глобальних мереж, який забезпечуе зв'язок між<br>різноманітними сполученими мережами.<br>ОК Скасувати                                                                                                    |        |  |  |  |  |

Puc. 7

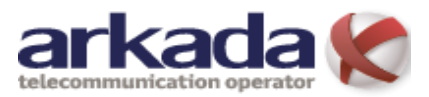

7. Для того щоб перевірити чи отримав ПК IP-адресу потрібно повторити пункт 1-2. Двічі натиснути лівою кнопкою мишки по значку *«Ethernet» (Puc.8)* 

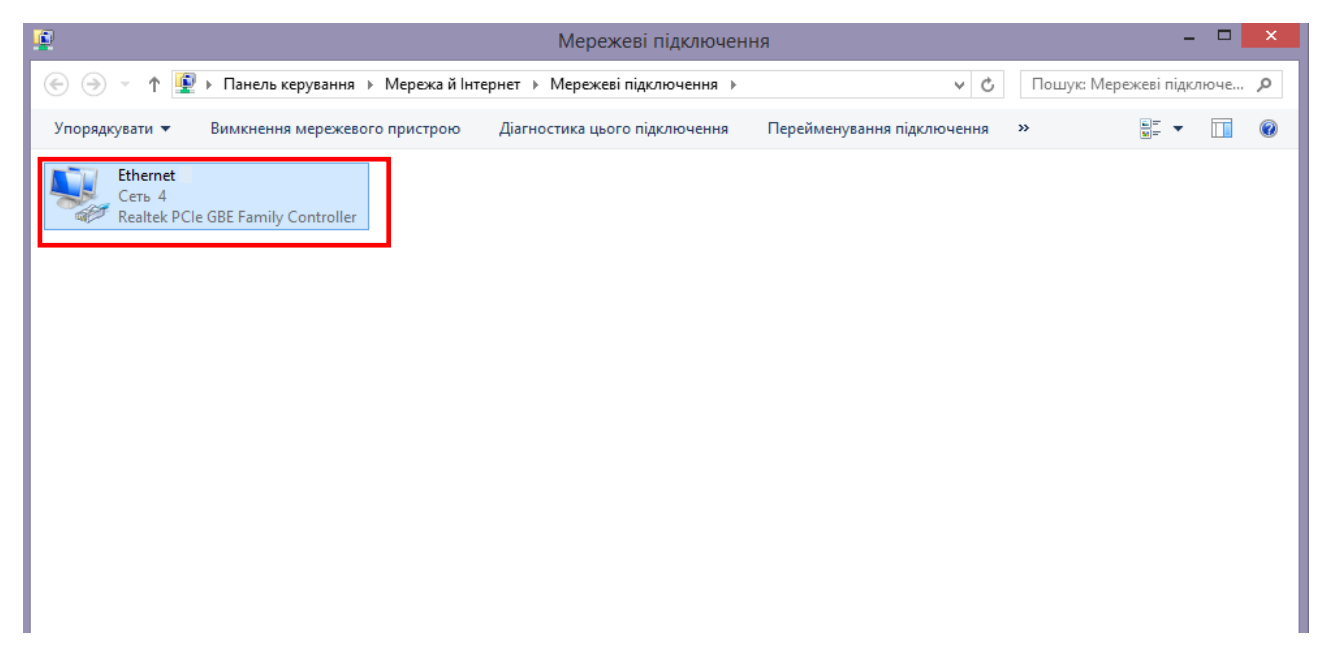

Puc. 8

8. Натисніть кнопку «Докладно» (Рис.9)

| ų.              | Стан Ethernet 2             | ×  |
|-----------------|-----------------------------|----|
| Загальні        |                             |    |
| Підключення —   |                             | -  |
| Досяжність IPv  | 4: Інтернет                 |    |
| Досяжність IPv6 | 5: Інтернет                 |    |
| Стан носія:     | Увімкнуто                   |    |
| Тривалість:     | 07:27:37                    |    |
| Швидкість:      | 100.0 Мбіт/с                |    |
| Докладно        |                             |    |
| Активність      |                             | -  |
| На              | діслано — 駴 — Отримано      |    |
| Байтів:         | 48 922 215 2 739 055 821    |    |
| Властивості     | Вимкнути <u>Діагностика</u> |    |
|                 | <u>З</u> акри               | ги |

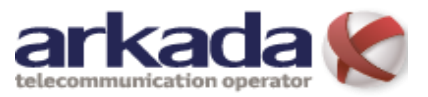

## Налаштування мережевого підключення для **Windows 10**

9. У вікні «*Відомості про мережеве підключення*» Ви побачите інформацію про отримані налаштування мережевої карти ПК (*Puc.11*) *п.1* Ір-адреса ПК (наприклад 192.168.0.100), *п.*2 Ірадреса модема або шлюза до якого підключений ПК(наприклад 192.168.0.1), *п.3* Ір-адреси DNS серверів (адреси DNS серверів ТзОВ «Аркада-Х» *див.тут*)

| Відомості про                                                                                                    | мережеве підключення                                                                                                    | × |
|----------------------------------------------------------------------------------------------------|----------------------------------------------------------------------------------------------------|---|
| Відомості про мережеве пі,                                                                                                    | дключення:                                                                                                    |   |
| Властивість                                                                                                    | Значення                                                                                                    |   |
| DNS-суфікс підключення<br>Опис<br>Фізична адреса<br>Протокол DHCP увімк<br>IPv4-адреса<br>Маска підмережі IPv4<br>Оренду отримано<br>Оренда закінчується<br>Основний шлюз IPv4<br>IPv4 DHCP-сервер<br>IPv4 DNS-сервер<br>IPv4 WINS-сервер<br>NetBIOS через Тсрір у | АRКАDA<br>Realtek PCle GBE Family Controller<br>B4-B5-2F-7F-5A-10<br>Так<br>192.168.0.100<br>31 серпня 2015 р. 16:14:23<br>31 серпня 2015 р. 16:24:23<br>192.168.0.1<br>2<br>192.168.0.1<br>185.46.220.1<br>185.46.220.2<br>3 |   |
|                                                                                                    | <u>З</u> акрити                                                                                                    |   |

Puc. 11